## EMISIÓN DE CONSTANCIA DE PREINSCRIPCIÓN

**1.-** Ingresar a la plataforma:

<u>https://preinscripcion.usmp.edu.pe/Preinscripcion/Acceso.aspx</u>, utilizando únicamente el navegador Google Chrome en su versión actualizada y asegurándose de borrar previamente todos los datos de navegación.

**2.-** Ingresar el número de recibo generado y el número de documento de identidad.

3.- Hacer clic en el botón "Inicio de Sesión":

| preinscripcion.usmp.edu.pe/Preinscripcion/Acceso.aspx                                                                                                    |  |  |
|----------------------------------------------------------------------------------------------------|--|--|
| USSMP<br>Admisión                                                                                                    |  |  |
| Genera tu Recibo Inscripción en Línea Simulador de Escalas                                                                                                    |  |  |
| INSCRIPCIÓN EN LÍNEA<br>Para iniciar la Inscripción en Línea deber generar tu recibo y cancelarlo en cualquier agencia de INTERBANK, BCP, SCOTIABANK, BBVA o BANBIF<br>Número del Recibo Generado: 001000XXYYZZ<br>N° de DNI / D.I.:                                                                                                    |  |  |
| Número de Recibo: Número que aparece impreso en el recibo y que debe coincidir con el que aparece en el comprobante de pago que entrega el banco al<br>momento de su cancelación.<br>Nº de DNI / D.I.:Es el número de DNI (En caso de ser peruano) o el número de Pasaporte o Carné de Extranjería (En caso de ser extranjero) y que debe coincidir con<br>el número de documento de identidad que ingresó al momento de generar su recibo |  |  |
| Oficina de Admisión - USMP Todos los Derechos Reservados, 2017                                                                                                    |  |  |

**4.-** Dado que al haber realizado previamente su preinscripción, se mostrará el siguiente mensaje "Usted ya realizó la preinscripción. No puede realizar cambios. Puede imprimir su Preinscripción aquí":

| preinscripcion.usmp.edu.pe/Preinscripcion/Acceso.aspx                                                                                                    |                           |                                                                                                    |  |
|----------------------------------------------------------------------------------------------------|---------------------------|----------------------------------------------------------------------------------------------------|--|
|                                                                                                    |                           | Oficina de<br>Admisión                                                                                                    |  |
| Genera tu Recibo                                                                                                    | Inscripción en Línea      | Simulador de Escalas                                                                                                    |  |
| Para iniciar la Ir                                                                                                    | nscripción en Línea debes | INSCRIPCIÓN EN LÍNEA<br>generar tu recibo y cancelarlo en cualquier agencia de INTERBANK, BCP, SCOTIABANK, BBVA o BANBIF                         |  |
|                                                                                                    |                           | N° de DNI / D.I.:<br>Usted ya realizó la preinscripción. No puede realizar cambios.<br>Puede imprimir su Preinscripción aqui<br>Inicio de Sesión |  |
| Número de Recibo: Número que aparece impreso en el recibo y que debe coincidir con el que aparece en el comprobante de pago que entrega el banco al momento de su cancelación.                                                                        |                           |                                                                                                    |  |
| Nº de DNI / D.1.:Es el número de DNI (En caso de ser peruano) o el número de Pasaporte o Carné de Extranjería (En caso de ser extranjero) y que debe coincidir con<br>el número de documento de identidad que ingresó al momento de generar su recibo |                           |                                                                                                    |  |
| Oficina de Admisión - USMP Todos los Derechos Reservados, 2017                                                                                                    |                           |                                                                                                    |  |

5.- Hacer clic en la palabra "aquí" (en letras azules).

**6.-** Luego de ello, se visualizará la ficha de preinscripción con los datos correctamente registrados, la cual podrá ser descargada.